# Benutzungshinweise zur Bilddatenbank

# "Открытки России"/"Postkarten Russlands"

Sehr geehrte Benutzerinnen und Benutzer,

wir haben für Sie einen kurzen Leitfaden erstellt, mit dem Sie sich bei den ersten Schritten in der SALSAH-Datenbank zurechtfinden können. Bitte lesen Sie ihn aufmerksam durch, da er verschiedene Funktionen der Datenbank genauer erklärt.

# 1. Startseite

Im folgenden Bildausschnitt sehen Sie die Startseite der Datenbank:

| Открытки России                       | 4 a       |
|---------------------------------------|-----------|
| or apreces Voltext-Suche              | 1/        |
| Repired Zar und Dynastie  2           | remark    |
| Erweitere Suche                       |           |
| of seens 5445 Canada Heno reaser      | veres not |
| 1. Approval initiation of Concarely   | 10 126 ×  |
| Kapping & TPEZ, and Hix Might & Cyper |           |
| Che Part Bungoh G. hourspys:          | Eman      |
|                                       |           |

Auf dieser Startseite haben Sie insgesamt drei verschiedene Möglichkeiten zur Suche nach Postkarten:

- 1) Volltext-Suche
- 2) Anzeige nach Themengruppen
- 3) Erweitere Suche

Markiert mit der Nummer 4 sehen Sie das Symbol für die Benutzeranmeldung , die jedoch der Administration vorbehalten bleibt.

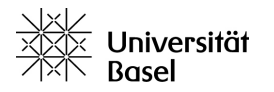

# 2. Suche in der Datenbank

Das folgende Kapitel soll Ihnen zeigen, wie Sie möglichst einfach und effektiv die verschiedenen Suchfunktionen der Datenbank benutzen können.

Bitte beachten Sie, dass die insgesamt drei Suchfunktionen unabhängig voneinander funktionieren und nicht miteinander kombiniert werden können. Deshalb finden sie sich zwar alle im grau unterlegten Suchfeld, sind jedoch durch Abgrenzungen voneinander getrennt.

## 2.1 Volltext-Suche

In der Volltextsuche geben Sie einen Suchbegriff in das weisse Eingabefeld ein und drücken bitte anschliessend auf den Such-Button S.

Sinnvolle Begriffe sind vor allem Ortsnamen, Bezeichnungen von Ethnien, aber auch Sachschlagworte und Personenbezeichnungen wie "Zar", "Moschee" oder "Menschen".

Alle Begriffe, die in den Datenbankfeldern wie "Übersetzung", "Motiv", "Orte und Regionen" und "Ethnografische Zuschreibung" verschlagwortet sind, können auch über die Suche gefunden werden. Dies können sie auch dazu nutzen, um ausgehend von bereits gefundenen Postkarten durch Wahl der gleichen Schlagworte weitere ähnliche Postkarten zum jeweiligen Thema zu finden.

Ausserdem lassen sich über die Volltextsuche auch konkrete Dateinamen eingeben und ansteuern (siehe dazu auch 2.1.3).

Die folgende Bildreihe zeigt Ihnen diese Suchvariante am Beispiel des Begriffes "Turkestan":

| 1 | - Volltext-Suche                                                       |
|---|------------------------------------------------------------------------|
| 1 | Turkestan Hier Begriff eingeben Anschliessend Lupen-<br>Button drücken |
|   | Zar und Dynastie                                                       |
| 1 | Erweitere Suche                                                        |

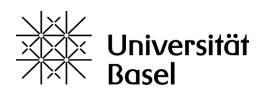

Ihnen werden anschliessend die Suchresultate als Kachel-Liste angezeigt:

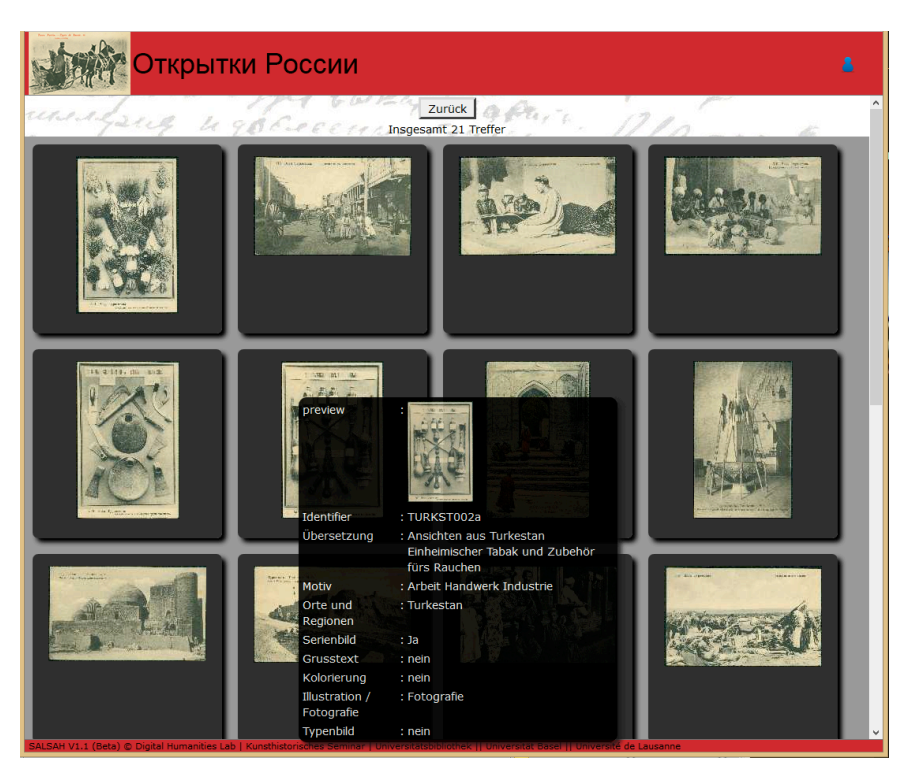

Mit dem Button Zurück kommen Sie wieder auf die Startseite; Ihre Suchergebnisse gehen dann jedoch verloren. Mithilfe des Mausrades oder der Schiebeleiste am rechten Rand des Fensters können Sie den Listenausschnitt nach oben oder unten verschieben.

## 2.1.1 Preview-Funktion

Wenn Sie mit dem Mauszeiger langsam über die Vorschaukacheln fahren, sehen Sie die sogenannte **Preview (Voransicht)**; hier werden weitere Informationen zu den einzelnen Postkarten in Tabellenform angezeigt.

#### 2.1.2 Einzelansicht

Klicken Sie nun mit der linken Maustaste auf eine der Postkarten-Voransichten, um zur **Einzelansicht** der Postkarte zu kommen.

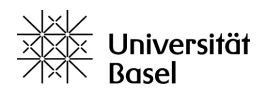

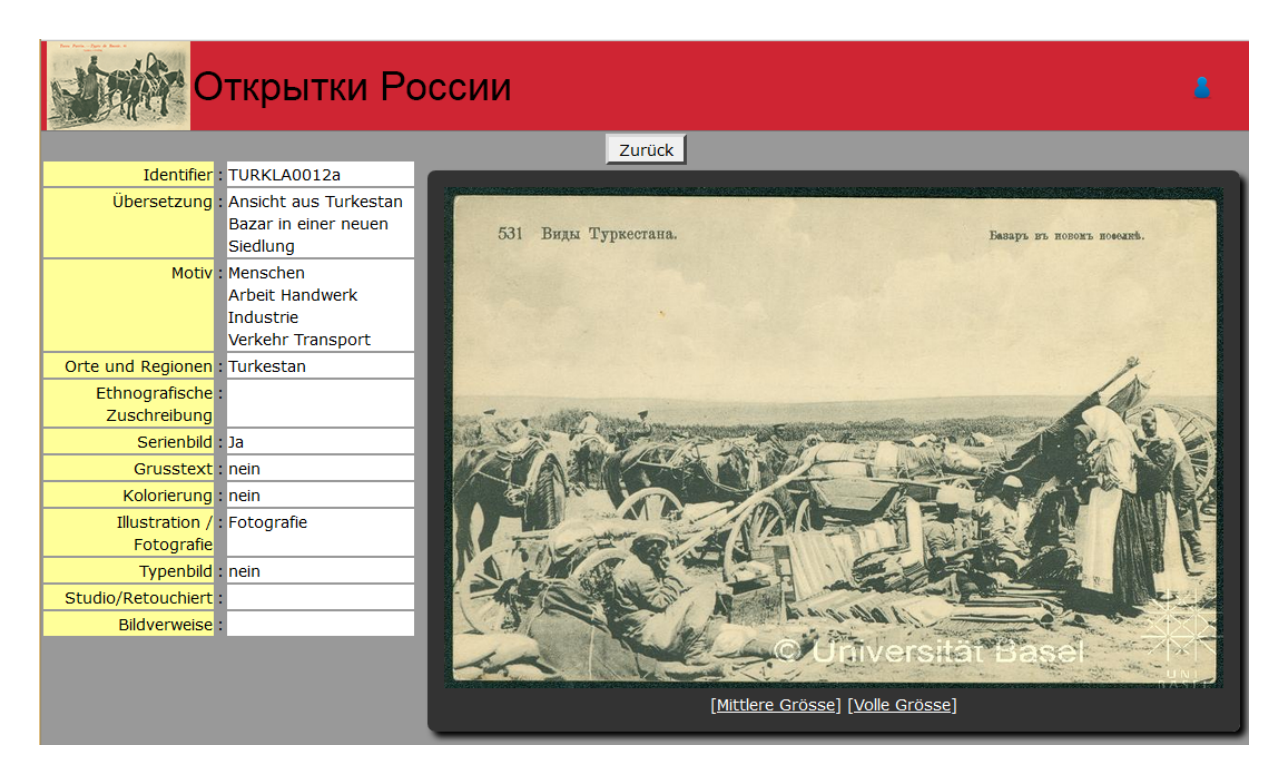

Dort finden Sie rechts eine größere Ansicht der Postkarte. Mit einem Klick auf die darunterliegenden Felder [Mittlere Grösse] und [Volle Grösse] öffnen sich neue Browserfenster, in denen die Postkarte dann in mittlerer (1661x1068 Pixel) oder hoher Auflösung (3321x2135 Pixel) vorliegt.

## 2.1.3 Postkarten-Daten

Auf der linken Seite finden Sie nun, wie in der Preview, alle verfügbaren Daten zur Postkarte. An der Spitze finden Sie das Feld **Identifier**, mit dem sich jeder Scan eindeutig zuordnen lässt. Dieses Feld ist vor allem dann unerlässlich, wenn Sie sich später auch die Rückseite der ausgewählten Postkarte anschauen möchten. Leider ist diese nicht direkt mit der Vorderseite verknüpft. Wollen Sie von der Postkarte **TURKLA0012a** zum Beispiel die Rückseite sehen, schreiben Sie sich bitte den Identifier der Karte auf (oder kopieren ihn), fügen ihn später in die Suchmaske ein und fügen Sie statt dem Buchstaben "a" am Ende des identifiers den Buchstaben "b" ein: **TURKLA0012b** zeigt Ihnen dann die Rückseite an.

Andere Tabellenzeilen zeigen Ihnen zum Beispiel die Übersetzung der Beschriftung, die gezeigte Region oder die Motivverschlagwortung an.

## 2.1.4 Zurück zu den Suchergebnissen

Über der Einzelansicht der Postkarte finden Sie erneut den Zurück -Button, mit dem Sie diesmal zurück zu Ihren Suchergebnissen kommen (wählen Sie dafür NICHT die

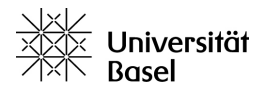

"Eine Seite zurück"-Funktion Ihres Browsers, sonst gehen die Suchergebnisse verloren!).

## 2.2 Anzeige nach Themengruppen

Um Ihnen einen schnellen Zugriff auf die Postkarten zu gewährleisten, wurden bereits einige Postkarten zu grösseren Themengruppen zusammengefasst, welche Sie über die Auswahlliste des zweiten grau unterlegten Feldes auswählen können. Klicken Sie dazu einfach auf die untere Auswahlmaske und wählen Sie die entsprechende Gruppe aus. Danach betätigen Sie einfach den Such-Button unter der Auswahlmaske (NICHT den des Volltext-Suche-Feldes!).

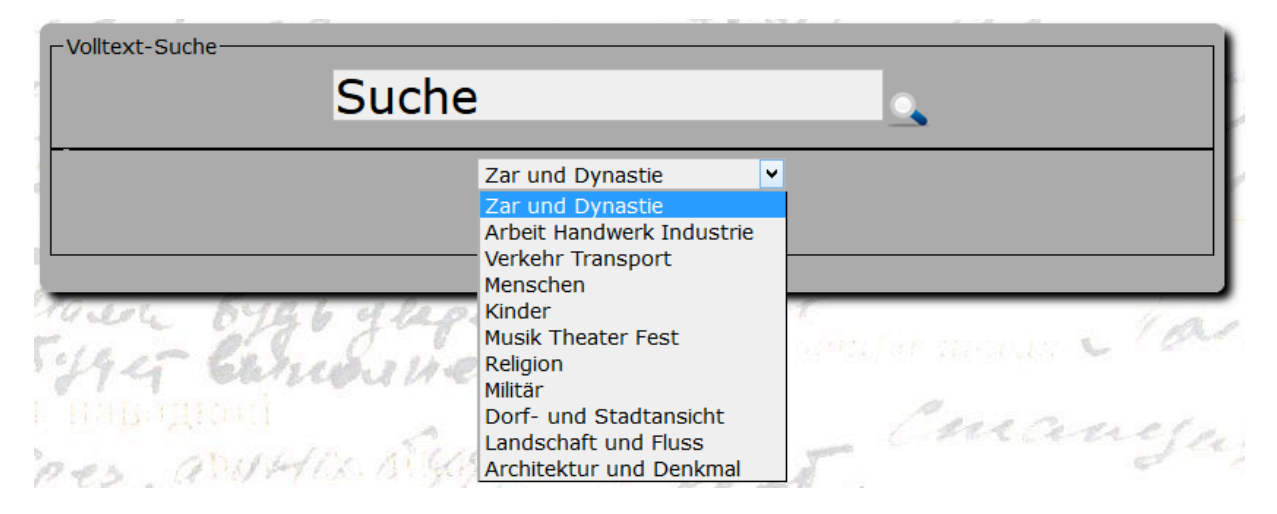

Wählen Sie nun zum Beispiel die Themengruppe "Landschaft und Fluss", kommen Sie nach dem Drücken des Such-Buttons auf die Kachelansicht Ihrer Suchergebnisse, welche Sie genau so bedienen können wie unter 2.1 beschrieben.

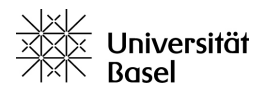

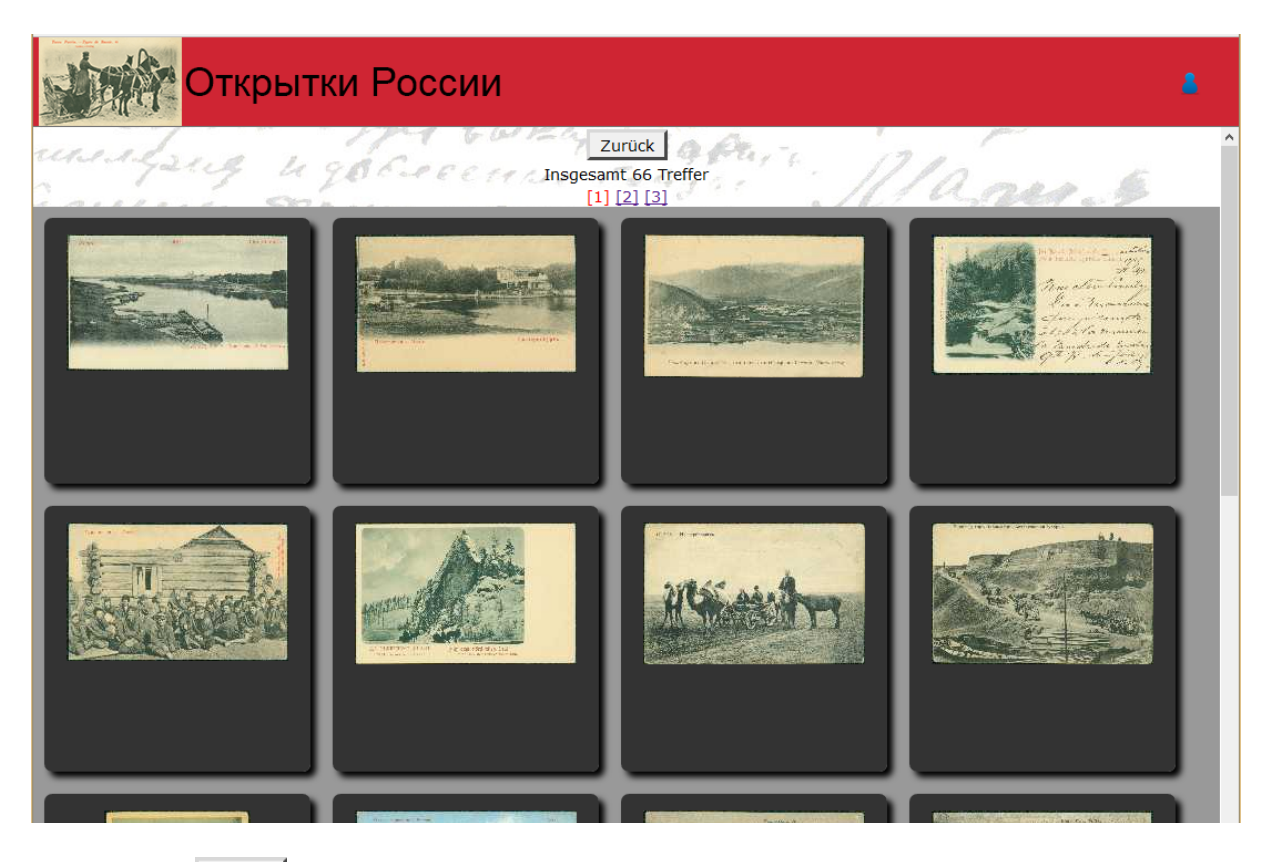

Unter dem Zurück -Button und der Anzahl der Suchergebnisse finden Sie zudem die Seitenanzeigen [1] [2] [3], mit denen Sie dann nacheinander durch Klick auf die linke Maustaste neue Seiten mit weiteren Suchergebnissen aufrufen können. Noch nicht aufgerufene Seiten werden blau, bereits aufgerufene Seiten violett und die aktuell angezeigt Seite rot angezeigt.

## 2.3 Erweitere Suche

Wenn Sie auf das dritte und letzte Suchfeld "Erweitere Suche" klicken (hier zur besseren Ansicht rot umrandet), öffnet sich ein detailliertes Menü.

| -Volltext-Suche<br>Suche |                  |   |
|--------------------------|------------------|---|
|                          | Zar und Dynastie | ~ |
|                          |                  |   |
|                          | Erweitere Suche  |   |

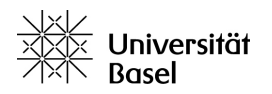

| Erweitere Suche                                           |                |
|-----------------------------------------------------------|----------------|
| Merkmalfeld: -<br>± ×                                     |                |
| Filterung nach Besitzer/Urheber: -                        | ▼              |
| Anzahl der Treffer pro Seite: 25 ∨<br>Anzeigeart: • • • • |                |
|                                                           | Suche          |
|                                                           | Einfache Suche |

Hier können Sie verschiedene **Merkmalfelder** und gegebenenfalls **Unter-Merkmalfelder** auswählen, sowie die Anzeigeart und die Anzahl der dargestellten Suchtreffer pro Seite verändern.

Als Beispiel sehen Sie unten das ausgewählte Merkmalfeld "Ethnografische Zuschreibung." Durch Auswahl des **Gleichzeichens** [=] können Sie das Suchfeld weiter differenzieren oder mit der Auswahl der **Sammelklammer** [**∃**] alle Postkarten in allen Untermerkmalfeldern des ausgewählten Merkmalfeldes anzeigen lassen.

So können Sie hier zum Beispiel wählen, ob Sie sich Postkarten mit der Zuschreibung "Chinesen", "Kalmücken", "Turkmenen" usw. anzeigen lassen wollen oder alle Postkarten mit ethnografischen Zuschreibungen gemeinsam.

| -Erweitere Suche                                           |               |
|------------------------------------------------------------|---------------|
| Merkmalfeld: Ethnografische Zuschreibung [postcards] 💙 = 🗸 | Chinesen 💌    |
| ± <b>X</b>                                                 | Chinesen      |
|                                                            | _ Juden       |
| Filterung nach Besitzer/Urheber: -                         | Kaimucken     |
|                                                            | Kirgisen      |
| Anzahl der Treffer pro Seite: 25 V                         | Letten        |
|                                                            | Pomoren       |
| Anzeigeart:                                                | Sarten        |
|                                                            | Tataren       |
| Suche                                                      | Techeremissen |
|                                                            | - Turkmenen   |
|                                                            | - Tusmenen    |
| Einfache Suche                                             |               |

Mit den Zeichen **Hinzufügen**  $\ddagger$  oder **Entfernen X** können Sie weitere Merkmalfelder ein- oder ausschalten, um verschiedene Suchparameter zu kombinieren. Drücken Sie anschließend auf den Button Suche . Sie gelangen dann

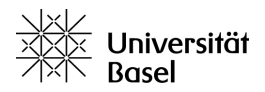

erneut zur Anzeige der Suchergebnisse wie sie unter 2.1 beschrieben ist.

## 3. Weitere Hinweise zur Suche

Bitte beachten Sie, dass es sinnvoll sein kann, mehrere Suchbegriffe oder Suchformen auszuprobieren, um zu dem gewünschten Ergebnis zu kommen. Die örtliche und räumliche Verschlagwortung der Postkarten richtet sich zum Beispiel fast ausschliesslich nach dem Originaltitel der Postkarte: Suchen Sie nun zum Beispiel Postkarten mit dem Begriff "Turkestan", werden sowohl Karten, welche die Stadt Turkestan (heute: Turkistan, Kasachstan) abbilden wie auch solche angezeigt, die das Generalgouvernement Turkestan, die russländische Verwaltungseinheit, bezeichnen. Hingegen werden Karten, in deren Betitelung zum Beispiel Samarkand, Buchara oder Osch umfasst, nicht automatisch in dieser Suche aufgelistet, wenn sie nicht im Titel zum Beispiel die Bezeichnung "Die Stadt Samarkand in Turkestan" o.ä. tragen. Dies kann mehrere Suchen verschiedener Rastergrößen notwendig machen.

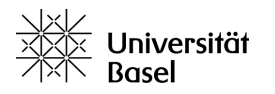